## Easy Dig firmware installation quick manual

## FTDI drivers

- 1. Make sure that you have FTDI drivers installed.
- 2. Plug easy dig upgrade cable to your usb socket.
- 3. Go to Windows device manager and check if you have driver correctly installed. (start menu → control panel → device manager or run **devmgmt.msc**). If driver is correctly installed there should be "ports(COM)" → "USB Serial Port" listed on device list. If driver is correctly installed skip next steps and go directly to firmware installation.
- 4. Go to FTDI website to download and install correct driver. Direct link for Windows 7, vista and xp (32 and 64bit) (<u>http://www.ftdichip.com/Drivers/CDM/CDM20824\_Setup.exe</u>) or other versions (<u>http://www.ftdichip.com/Drivers/D2XX.htm</u>)
- 5. Check again at Windows Device Manager that driver is listed now correctly.

## Firmware installation

- 1. Plug in upgrade cable to between Easy Dig and PC. Make sure that Cable is connected to Easy Dig socket which says "PWR", AC power plug is in power socket and usb cable is connected in PC usb port.
- 2. Make sure that Easy dig powers up and then turn it OFF.
- 3. Run firmware installation setup. (EasyDig\_vx.x.xxx.exe)
- 4. Make sure that you press and hold gearwheel button accordingly when you installation wizard asks. You can let go of it after upgrade have started (green led starts to blink on usb cable).
- 5. Write operation lasts around (2 or 3 minutes)
- 6. After upgrade is done exit setup.

## Confirmation

- 1. Power up Easy Dig
- 2. Go to "installation menu" by holding gearwheel button and select info.
- 3. Make sure that version number in Easy Dig info screen matches version number you had in firmware setup exe file.